# **EPSON**

Las notas contienen información

acerca del funcionamiento de la

importante y sugerencias prácticas

Impresora de fotografías PictureMate 500

Para empezar

Veja as instruções em Português na parte de trás.

# 1 Desembalaje

Vacíe la caja. Quite todas las cintas adhesivas de la impresora.

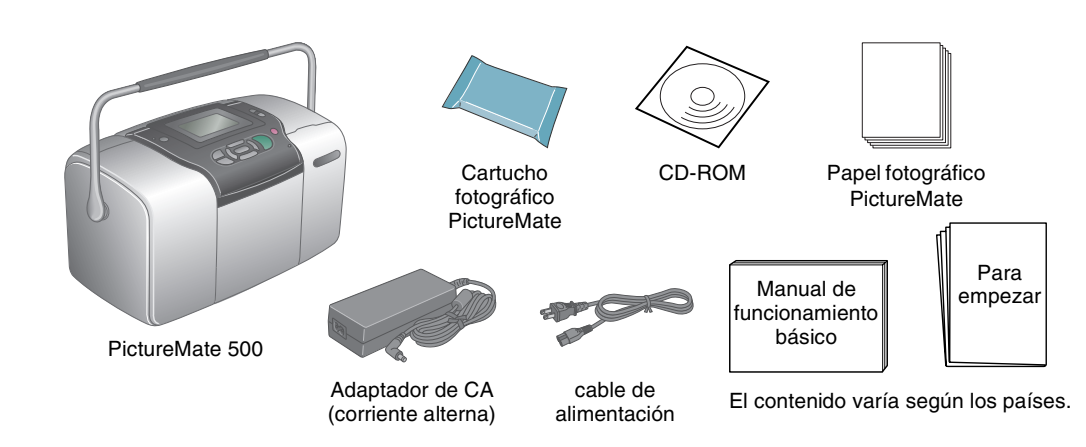

# 3 Instalación del cartucho fotográfico

1. Pulse **On** @ para encender la impresora.

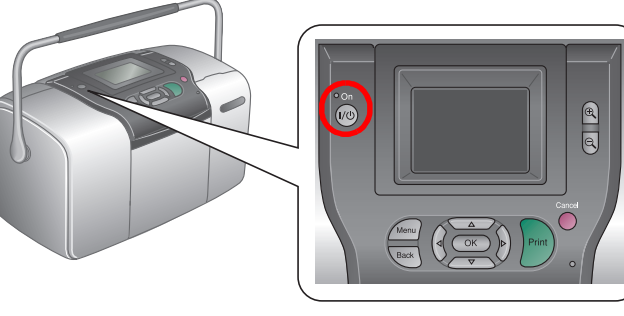

Nota

idioma y luego pulse OK. Este ajuste aparece en algunas zonas.

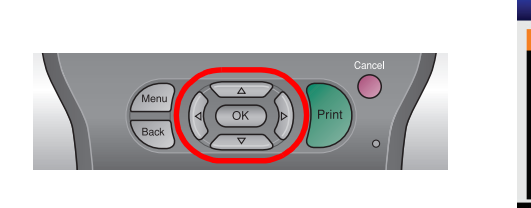

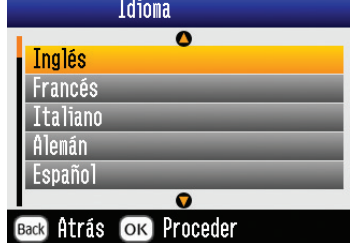

2. Agite el cartucho fotográfico nuevo cuatro o cinco veces.

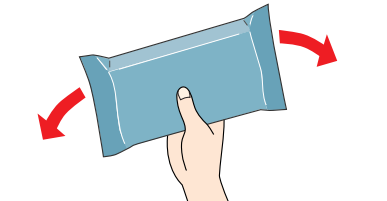

- 3. Saque el cartucho fotográfico de su bolsa protectora.
- No toque esta pieza. Precaución: No agite el cartucho fotográfico cuando esté fuera de la bolsa, pues podría salirse la tinta. □ No despegue ni rasgue la etiqueta del cartucho, ya que podrían producirse pérdidas de tinta.
- Abra la cubierta de la parte posterior de la impresora. Coloque 4. la palanca en la posición **Release** deslizándola en el sentido mostrado.

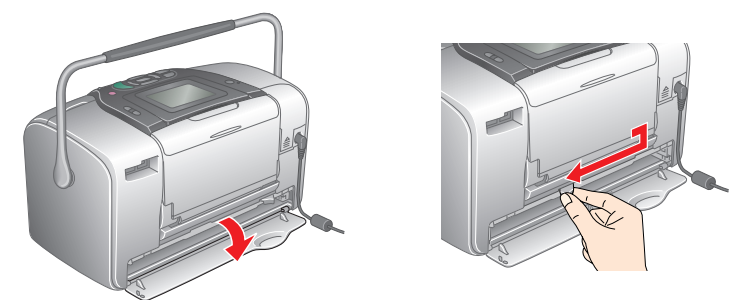

## 2 Primeros pasos

**Las precauciones** deben

seguirse para evitar daños

materiales en el equipo.

Conecte el cable de alimentación y el adaptador de CA. Después, enchufe la impresora.

impresora.

Precauciones y notas

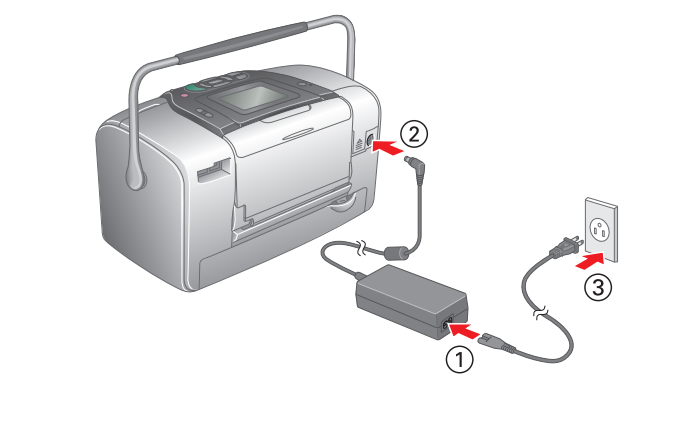

5. Instale correctamente el cartucho en su soporte y luego empuje el cartucho hasta notar resistencia y oír el clic que indica que está encajado en su sitio.

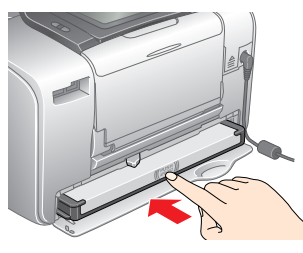

Después de instalar el cartucho, compruebe que sus laterales estén al mismo nivel. Si sobresale algún lateral del cartucho, empújelo hasta oír un clic.

6. Coloque la palanca en la posición Lock deslizándola en el sentido mostrado. Cierre la cubierta.

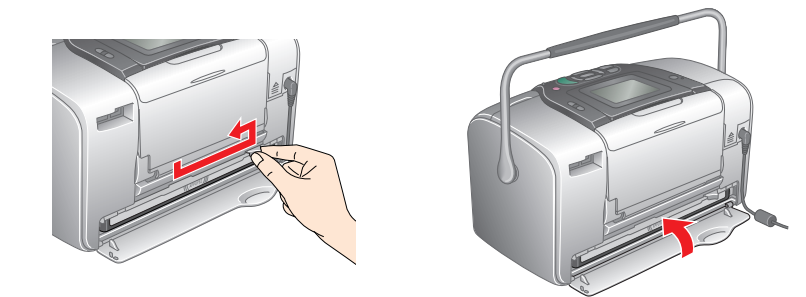

#### Precaución

No coloque papel hasta que haya terminado la carga de la tinta.

Si no puede cerrar el compartimento, es porque el cartucho fotográfico no está instalado correctamente. Vaya al paso 4 y expulse el cartucho fotográfico. Hecho esto, vuelva a instalar el cartucho fotográfico.

7. La impresora comenzará a cargar tinta automáticamente. La carga tarda unos 3 minutos.

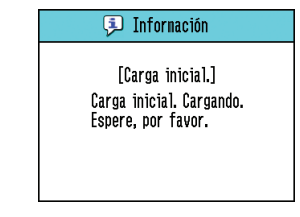

Precaución:

No apague la impresora durante el proceso de carga de tinta.

8. Pulse **OK** para terminar.

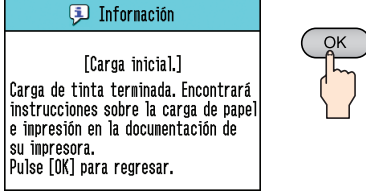

#### Nota:

Durante la instalación inicial, se utiliza parte de la tinta del cartucho fotográfico suministrado junto con la impresora. Para conseguir impresiones de alta calidad, el cabezal de impresión de su impresora tiene que estar completamente cargado de tinta. Este proceso consume una gran cantidad de tinta, pero sólo se realiza una vez. Por lo tanto, los cartuchos que cargue después tendrán la duración especificada.

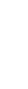

3.

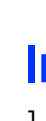

3.

### En el siguiente ejemplo se muestra cómo imprimir fotos sin márgenes.

## Carga del papel

1. Ajuste de la pantalla LCD para verla mejor.

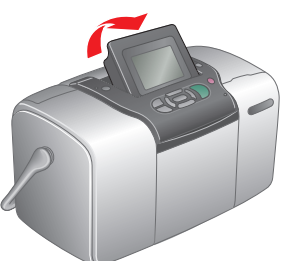

2. Abra el soporte para el papel y la bandeja de salida.

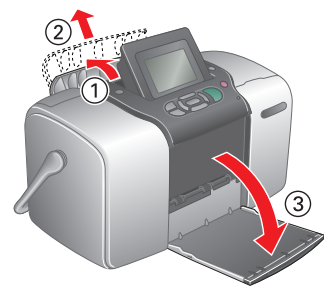

Coloque Papel fotográfico PictureMate en el alimentador del papel. La cara satinada del papel debe estar mirando hacia usted. Deslice la guía lateral izquierda hasta tocar el borde izquierdo del papel.

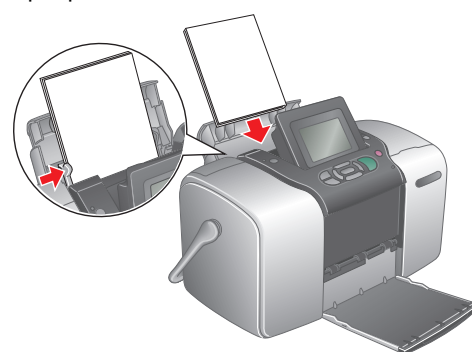

## Introducción de una tarjeta de memoria

1. Abra la cubierta de la ranura para tarjetas de memoria.

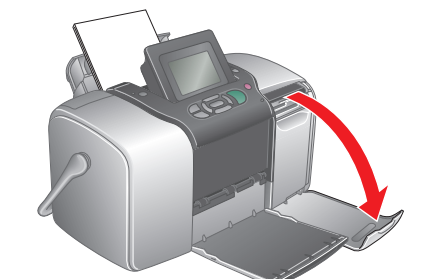

Inserte la tarjeta de memoria que contiene sus fotos en la ranura para tarjetas de memoria correspondiente. Cuando la tarjeta esté dentro, se encenderá el indicador luminoso de la tarjeta.

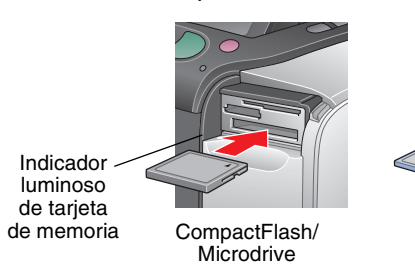

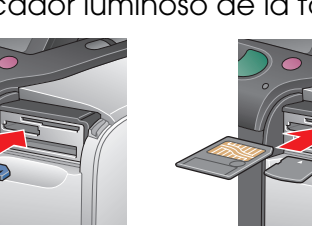

SmartMedia/

Memory Stick/ Memory Stick Duo/ Memory Stick PRO/ xD-Picture Card/ xD-Picture Card Type M Memory Stick PRO Duo/ MagicGate Memory Stick/ MagicGate Memory Stick Duo/ MultiMediaCard/

#### Nota:

Algunas tarjetas de memoria precisan de adaptadores. Encontrará una lista de las tarjetas de memoria compatibles en la sección "Especificaciones de la impresora: Ranuras para tarjeta integradas" del Manual de funcionamiento básico.

Tarieta SD/tarieta miniSD

Cierre la cubierta de la ranura para tarjetas de memoria.

## 5 Cómo obtener más información

### Para más información sobre PictureMate

#### Impresión sin un ordenador

En el Manual de funcionamiento básico se explica cómo imprimir y guardar fotos sin utilizar un ordenador.

Impresión con un ordenador

En el Manual de funcionamiento básico se explica cómo instalar el software. En el Manual de usuario on-line se explica cómo imprimir con un ordenador.

# Impresión de fotografías

Si hay datos DPOF en la tarjeta de memoria, aparecerá una pantalla de información. En el Manual de funcionamiento básico se explica cómo imprimir datos DPOF.

1. Cuando aparezca la siguiente pantalla, pulse 🕘 o 🕑 para seleccionar Imprimir algunas, y luego pulse OK.

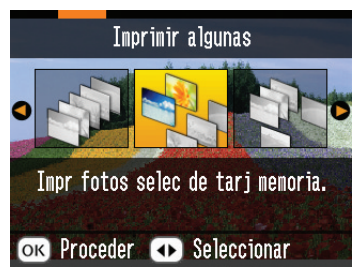

2. Pulse ④ o 🕑 para ver la foto que desee imprimir.

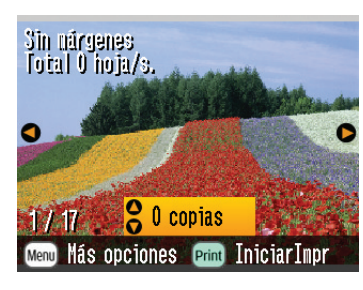

3. Pulse  $\triangle$  o  $\bigtriangledown$  para seleccionar el número de copias que desee imprimir.

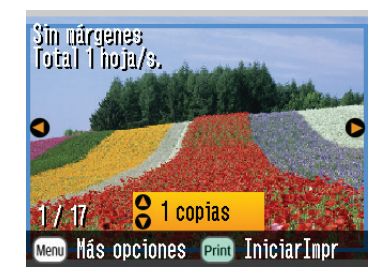

- 4. Repita los pasos 2 y 3 para otras fotos
- 5. Pulse **OK**.
- 6. Aparecerá la pantalla de confirmación mostrada a continuación. Revise los ajustes de impresión seleccionados y pulse Print.

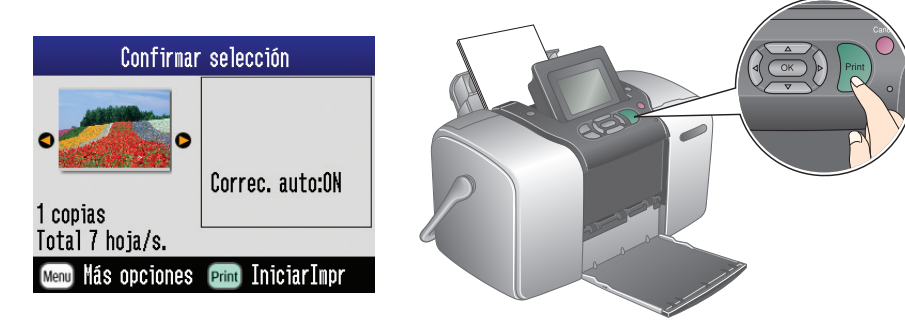

7. ¡Ya están impresas las fotos!

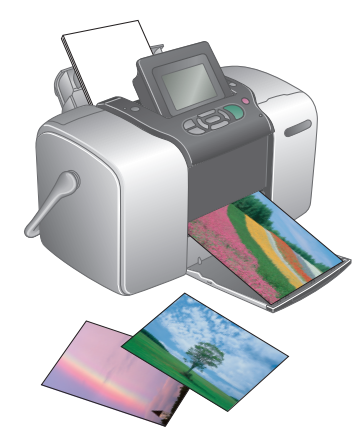